## **E-FILLING OF ENTRY TAX RETURN FOR VAT OR ST**

# **USER MANUAL**

User Manual for eFiling of Entry Tax Return for VAT or SST (ver. 1.0)

Download/ Upload Return Filing Method

### **ONLINE FILLING OF ENTRY TAX RETURN:**

Thanks for accessing the website of the Directorate of Commercial Taxes, West Bengal.

### **PURPOSE**

User manual explains the steps for efilling of entry tax return for VAT or SST.

### **STEPS FOR EFILLING OF ENTRY TAX RETURN**

## <u>STEP-1</u>

Visit the Directorate's website <u>www.wbcomtax.gov.in</u>.

User Manual for eFiling of Entry Tax Return for VAT or SST (ver. 1.0)

Download/ Upload Return Filing Method

### <u>STEP-2</u>

### **USER AUTHENTICATION**

Login using userid and password provided by the Directorate of Commercial Taxes. If you entered correct userid and password then click the 'submit' button for user authentication otherwise click the 'cancel' button and re-enter the userid and password.

| Directorate of Commercial Taxes                                                                                                    | nent of Fin | ance, Govt. of WB |
|----------------------------------------------------------------------------------------------------|-------------|-------------------|
| Instruction for eFilling of Entry Tax Return                                                                                                    | User Id*    |                   |
| 1. Login using Userid and Password.                                                                                                    | Password*   |                   |
| 2. Download zip file and Save it.                                                                                                    |             | Submit Cancel     |
| 3. Logout.                                                                                                    |             |                   |
| 4. Unzip the Downloaded file to get<br>I. A Folder containing the Jar File.<br>II. A Folder containing XLS File.<br>III. User Manual.                                                                                       |             |                   |
| 5. Open the Jar File and Fill up the Form.Then Click the 'Save' Button to save it. If all<br>the data entered correctly then the form will generate a XML file which is ready to<br>Upload. Save it in the selected folder. |             |                   |
| 6. Import data from xls using 'XLS' button. To import data from xls file please use the provided xls format.                                                                                                    |             |                   |
| 7. Print the entire form using the 'Print' button.                                                                                                    |             |                   |
| 8. Login again using userid and password.                                                                                                    |             |                   |
| 9. Upload the generated XML file.                                                                                                    |             |                   |
| 10. If the XML file is uploaded successfully the the system will generate an Acknowledgment Slip.                                                                                                    |             |                   |
| 11. Print the Acknowledgment slip(both pages(page 1 and page 2)).                                                                                                    | -           |                   |
| 12. Logout.                                                                                                    |             |                   |

If any user enter incorrect userid or password or both then the following error will be displayed. Re-enter the userid and password and submit it again.

| Password* |                   |                        |
|-----------|-------------------|------------------------|
|           | • Incorr<br>Passw | ect Userid or<br>ord!! |
|           | Submit            | Cancel                 |

After successful authentication following screen will be displayed.

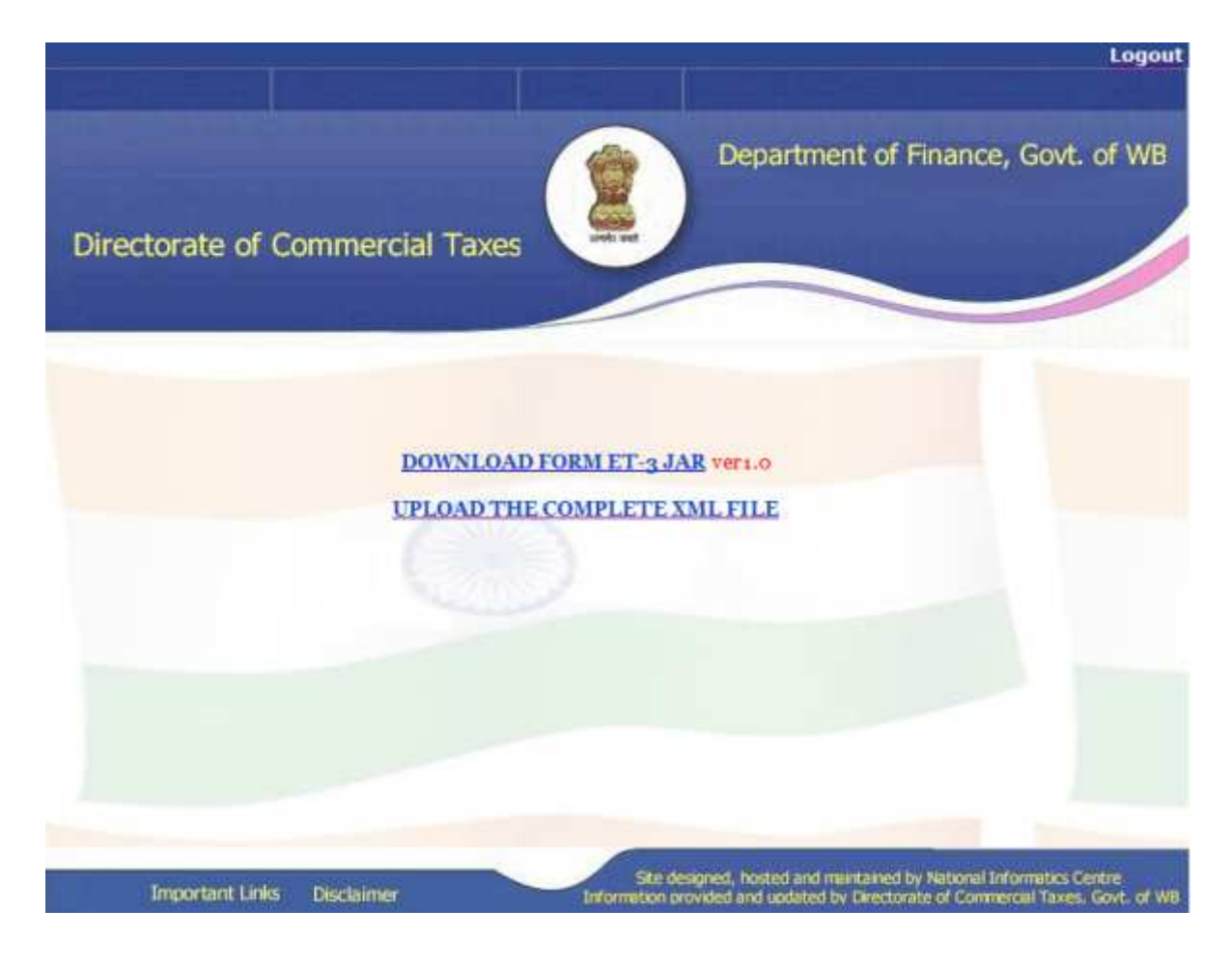

User Manual for eFiling of Entry Tax Return for VAT or SST (ver. 1.0)

Download/ Upload Return Filing Method

## <u>STEP-5</u>

### JAR DOWNLOAD

Click the following link to download the jar.

DOWNLOAD FORM ET-3 JAR ver1.0

After clicking the above link following screen will be displayed (If the browser is Firefox).

| You have chosen to open<br>FORM_ET-3.zip                                                                                 |    |
|----------------------------------------------------------------------------------------------------|----|
| which is a: Compressed (zipped) Folder (993 KB)<br>from: http://localhost:8083<br>What should Firefox do with this file? | •] |
| Save File                                                                                                    |    |

Select the save file option and then click 'OK' button to save zip file.

If the browser is Internet explorer then the following screen will be displayed.

| Do you want to   | o open <mark>or save this fil</mark> e                 | :?                   |              |
|------------------|--------------------------------------------------------|----------------------|--------------|
| Nar              | me: FORM_ET-3.zip                                      |                      |              |
| Ty               | pe: WinRAR ZIP archive                                 | , 993KB              |              |
|                  | om. iocamost                                           |                      |              |
|                  | Open                                                   | Save                 | Cancel       |
|                  |                                                        |                      |              |
| Sector While fil | es from the Internet can be                            | useful, some files ( | an notential |
| harm yo          | ur computer. If you do not<br>s file. What's the risk? | trust the source, do | not open or  |
| adve un          | a me. <u>Avride a trie naky</u>                        |                      |              |
|                  | 11155.552                                              |                      | _            |

Click the 'save' button. Then the following screen will be displayed.

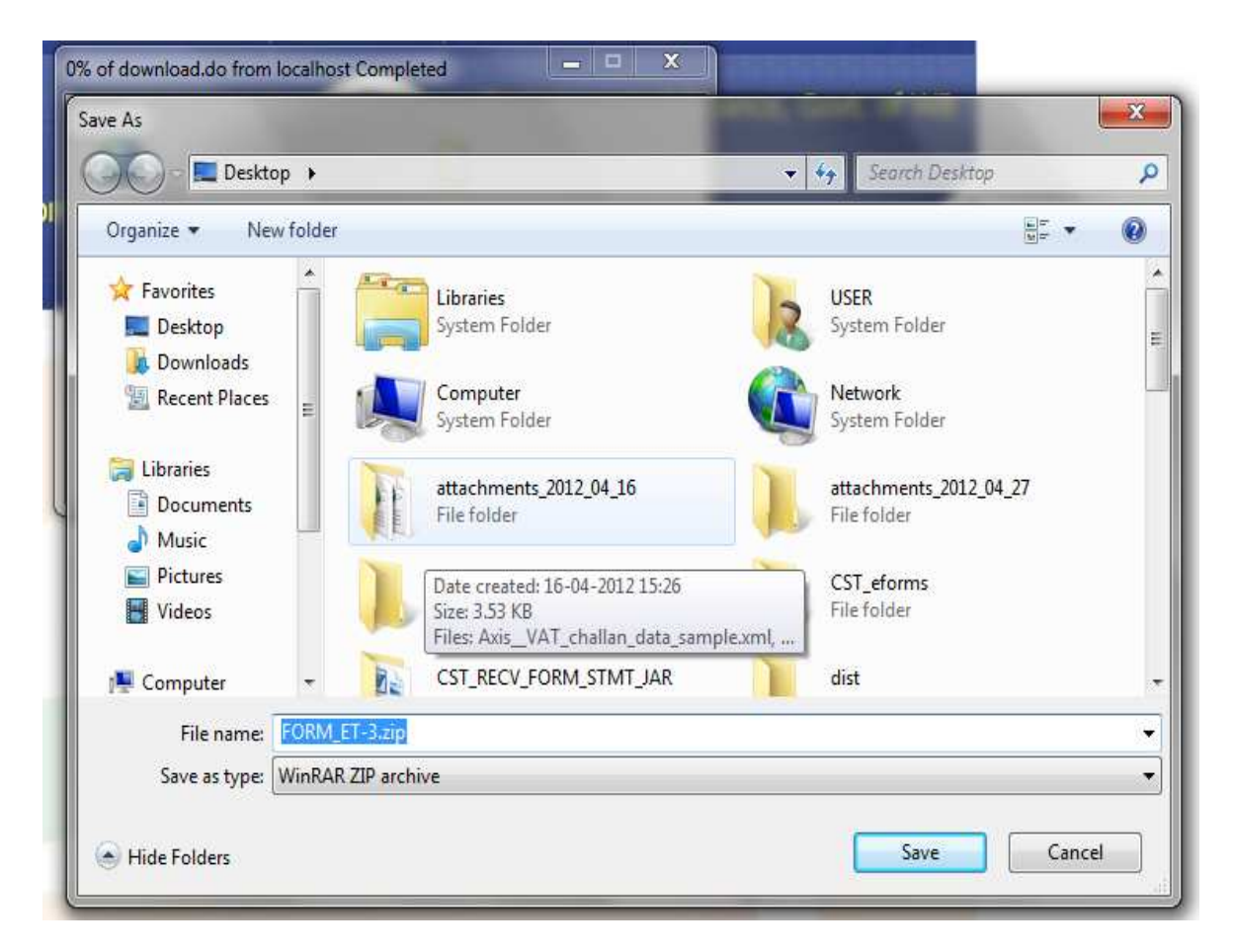

Click the 'save' button. Then the following screen will be displayed.

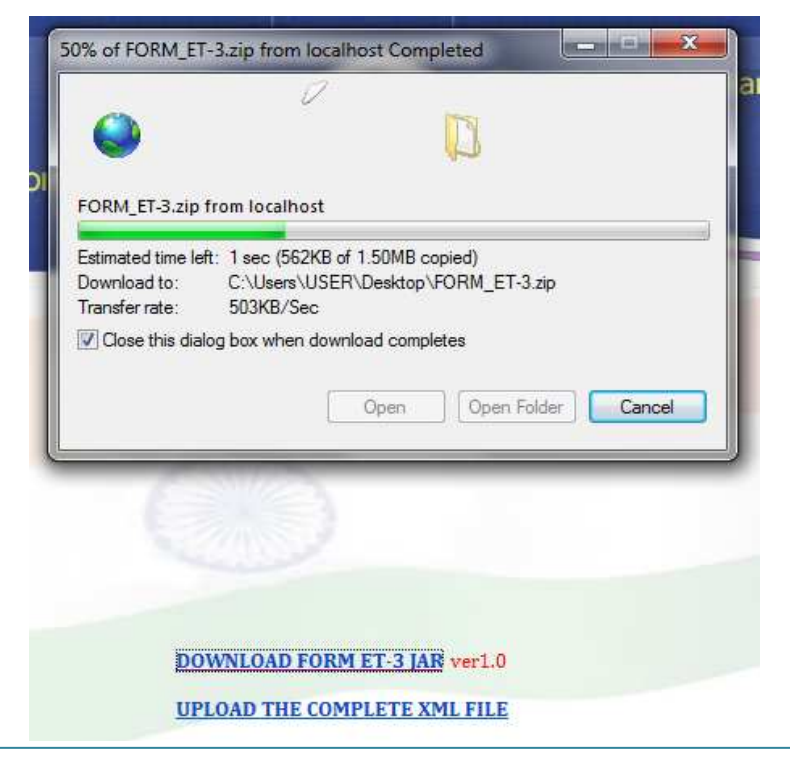

Wait for some time and your download will be completed automatically.

### <u>STEP-6</u> XML GENERATION

Unzip the downloaded zip file (FORM\_ET\_3.zip) to get

- A folder containing the jar file
- A folder containing xls file.
- User manual.

> Open the jar file. Provide the required information correctly. Then click the 'save' or 'save as' button to generate the xml file.

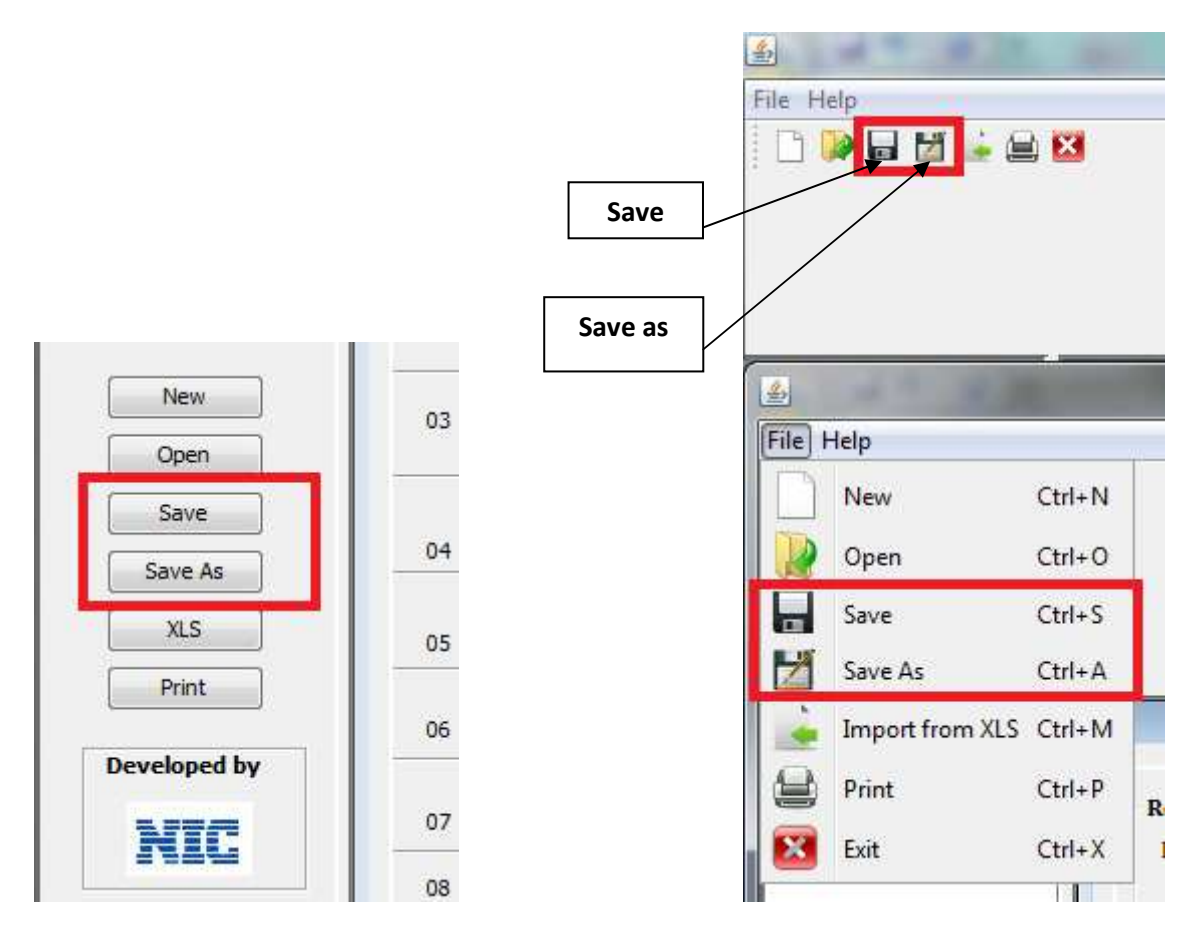

➢ User can open the generated xml file using the 'open' button.

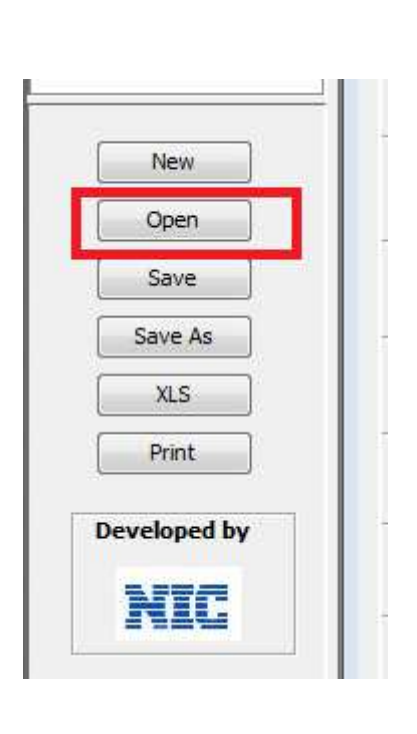

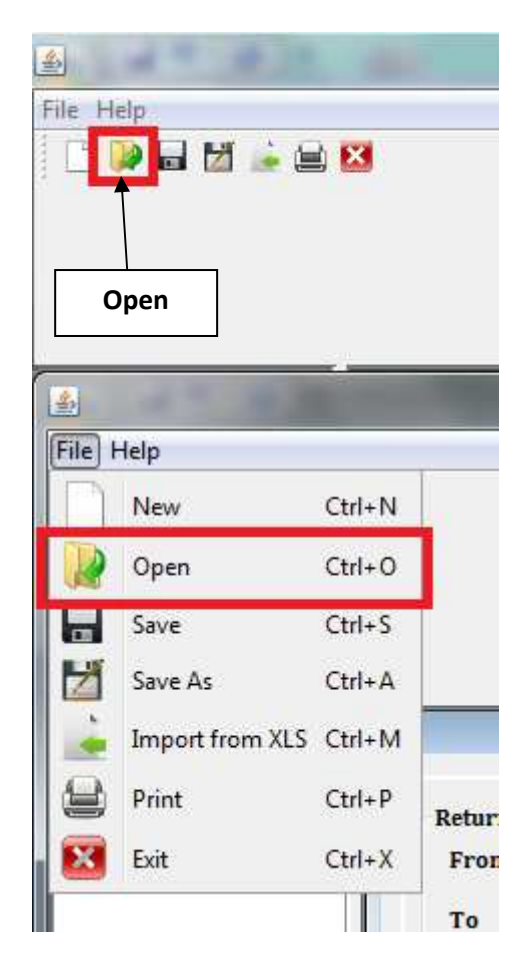

User can import data from 'xls' file (Excel file) using 'xls' button.

|              |    |                  | File Help          |        |
|--------------|----|------------------|--------------------|--------|
| New          |    | Import           |                    |        |
|              | 03 | within           | <u></u>            |        |
| Open         | L  | outside          | File Help          | 1      |
| Save         |    | Deduct           | New Ct             | rl+N   |
| Save As      | 04 |                  | Dpen Ct            | rl+O   |
|              |    | Taxabl           |                    |        |
| XLS          | 05 | West B           | Save Ct            | n+s    |
| Print        |    | Taxabl           | Save As Ct         | rl+A   |
| Developed by | 06 | within           | Import from XLS Ct | rl+M   |
|              | 07 | Taxabl<br>period | Print Ct           | rl+P R |
|              | 08 | Tax pa           | Exit Ct            | rl+X   |

User can print all the data using 'print' button.

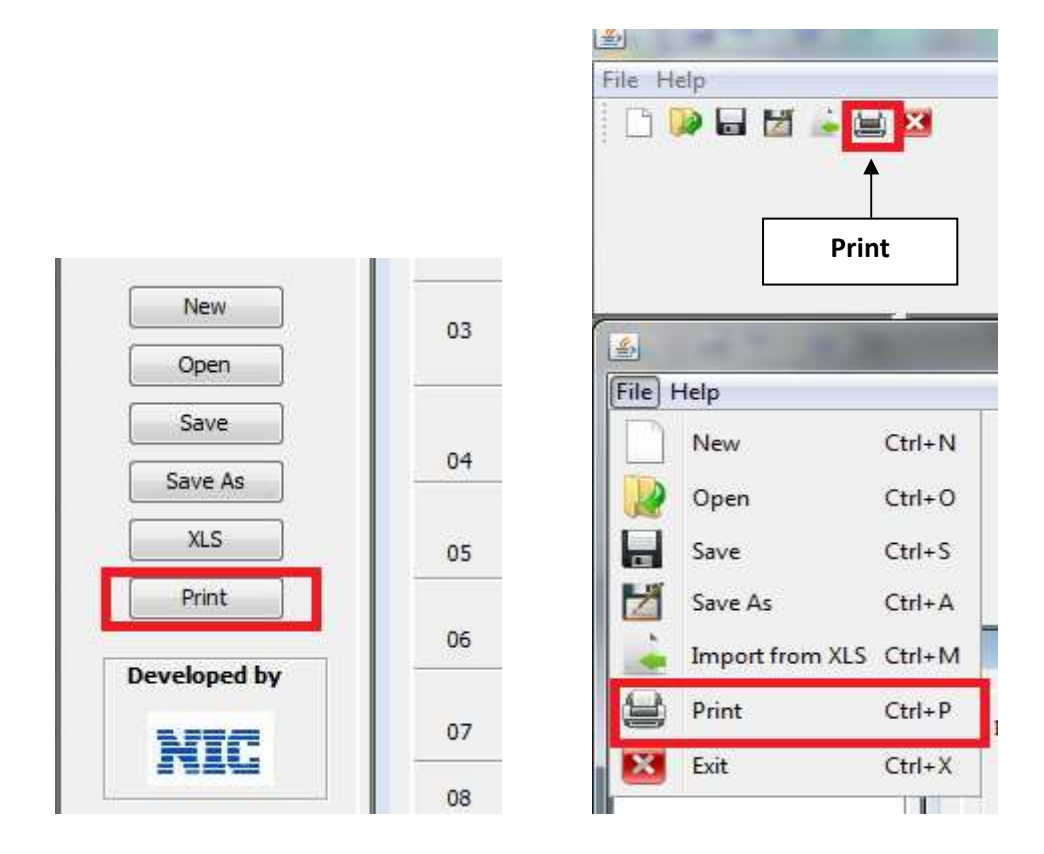

- File Help 🕞 🛃 🌛 😫 🔯 New \$ File Help New New Ctrl+N Open Open Ctrl+0 Save Save Ctrl+S Save As Save As Ctrl+A Import from XLS Ctrl+M XLS Print Print Ctrl+P R Exit Ctrl+X Developed by
- User can open new file using 'new' button.

> Double click on the 'page 1' or 'page 2' to open the page 1 or page 2.

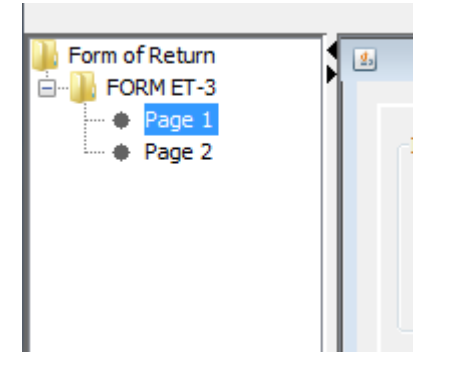

- To save the xml partially users have to provide minimum information.
  - From Date
  - To Date
  - Vat Rc No or ST Rc No.

Otherwise system will show an error like below.

|                                   | Nature of Return                | Original                                            | ⑦ Revised                                         |                   |
|-----------------------------------|---------------------------------|-----------------------------------------------------|---------------------------------------------------|-------------------|
|                                   | Info!!                          | -                                                   |                                                   |                   |
| to local areas                    | The given in<br>The file will t | formation is not stated<br>be saved partially and o | l as correct and complete.<br>cannot be uploaded. | nth Amount<br>Rs. |
| from outside V                    |                                 | ОК                                                  |                                                   | 0.00              |
| ed back within<br>l as per rule 6 | (1)(c)                          | 0.00                                                | 0.00                                              | 0.00              |

First following screen will be displayed.

Then the following screen will be displayed.

| Return<br>Fron<br>To | a Period                                                                              | Registration Number<br>Name of Charge/Corporate Division<br>Nature of Return | <ul><li>Original</li></ul> | Revised                            |
|----------------------|---------------------------------------------------------------------------------------|------------------------------------------------------------------------------|----------------------------|------------------------------------|
| Trade I              | Name                                                                                  | Saved Failed!!                                                               | -                          |                                    |
| Serial<br>No.        | Particulars of entry of goods into                                                    | Please fill up atleast From Date                                             | , To Date and VAT          | Rc No. or ST Rc No. to save the Fo |
| 01                   | Turnover of imports of specified goods fi                                             |                                                                              | ОК                         |                                    |
| 02                   | Import Value of specified goods returned<br>months to the dealer during the period as | : per rule 6 (1)(c)                                                          | 0.00                       | 0.00                               |
| 02                   | months to the dealer during the period as                                             | per rule 6 (1)(c)                                                            | 0.00                       | 0.00                               |

If the total amount of tax, interest and late fee and security adjusted in page 1 is not equal to the total amount of tax, interest, late fee and security in payment details table in page 2 then the system will show an error like below.

| in a second share a second second second second second second second second second second second second second |                          |                          |            |
|----------------------------------------------------------------------------------------------------|--------------------------|--------------------------|------------|
| isted as shown details mis                                                                                     | smatch(Check serial numb | er 14 in page 1 and tota | il in page |
| providence                                                                                                    |                          |                          |            |
| ОК                                                                                                    |                          |                          |            |
|                                                                                                    | OK                       | ОК                       | ОК         |

If the user does not check the check box then the following error will be displayed.

|                                 | Nature of Return                | Original                                            | 🕐 Revised                                      |                   |
|---------------------------------|---------------------------------|-----------------------------------------------------|------------------------------------------------|-------------------|
| _                               | Info!!                          | -                                                   |                                                | ⊨                 |
| to local areas                  | The given in<br>The file will I | formation is not stated<br>be saved partially and c | as correct and complete.<br>annot be uploaded. | nth Amount<br>Rs. |
| from outside V                  |                                 | ОК                                                  |                                                | 0.00              |
| ed back within<br>as per rule 6 | (1)(c)                          | 0.00                                                | 0.00                                           | 0.00              |
| ad by the deal                  |                                 | 1                                                   |                                                |                   |

If the user check the check box but does not provide the applicant name the following error will be displayed.

|                 |               |                                                                                                    | Error!!                | ×         |
|-----------------|---------------|----------------------------------------------------------------------------------------------------|------------------------|-----------|
|                 | Serial<br>No. | Particulars of entry of goods into local areas                                                                                                    | Please Enter the appli | cant name |
|                 | 01            | Turnover of imports of specified goods from outside West Bengal                                                                                        | ОК                     |           |
|                 | 02            | Import Value of specified goods returned back within six                                                                                               | 2.001                  | 0.00      |
| New             | 03            | Import value of specified goods returned by the dealer<br>within six months of entry into local area consignor<br>outside West Bengal as per rule 6(2) | 0.00                   | 0.00      |
| Save<br>Save As | 04            | Deduction of other import value in terms of rule (specify)                                                                                             | 0.00                   | 0.00      |
| XLS             | 05            | Taxable turnover of imports of specified goods from outside<br>West Bengal [01 - 02 -03 -04]                                                           | 0.00                   | 0.00      |
| Print Print     | 06            | Taxable turnover of imports of specified goods from within West Bengal, if any                                                                         | 0.00                   | 0.00      |
| VIC             | 07            | Taxable turnover of import of specified goods during the period [05 + 06]                                                                              | 0.00                   | 0.00      |
|                 | 08            | Tax payable on taxable turnover of imports @                                                                                                    | 0.00                   | 0.00      |
|                 | ×             | m                                                                                                    |                        |           |

If the user check the check box and enter the applicant name but does not select any applicant status the following error will be displayed.

|                 | Serial | Particulars of entry of goods into local areas                                                                                                    |                         |             | rd Month Amoun |  |
|-----------------|--------|----------------------------------------------------------------------------------------------------|-------------------------|-------------|----------------|--|
|                 | No.    | ratuculars of chilly of goods into rocal areas                                                                                                    | Please Enter the applie | cant status | Rs.            |  |
|                 | 01     | Turnover of imports of specified goods from outside West Bengal                                                                                        | OK                      |             | 0.             |  |
|                 | 02     | Import Value of specified goods returned back within six<br>months to the dealer during the period as per rule 6 (1)(c)                                | 0.00                    | 0.00        | 0.             |  |
| New<br>Open     | 03     | Import value of specified goods returned by the dealer<br>within six months of entry into local area consignor<br>outside West Bengal as per rule 6(2) | 0.00                    | 0,00        | 0.             |  |
| Save<br>Save As | 04     | Deduction of other import value in terms of rule (specify)                                                                                             | 0.00                    | 0.00        | 0.             |  |
| XLS             | 05     | Taxable turnover of imports of specified goods from outside<br>West Bengal [01 - 02 -03 -04]                                                           | 0.00                    | 0.00        | 0.             |  |
| Print           | 06     | Taxable turnover of imports of specified goods from within West Bengal, if any                                                                         | 0.00                    | 0.00        | 0.             |  |
| NIC             | 07     | Taxable turnover of import of specified goods during the period [05 + 06]                                                                              | 0.00                    | 0.00        | 0.             |  |
|                 | 08     | Tax payable on taxable turnover of imports @                                                                                                    | 0.00                    | 0.00        | 0.             |  |

If the user does not select the name of a charge or corporate division then the following error will be displayed.

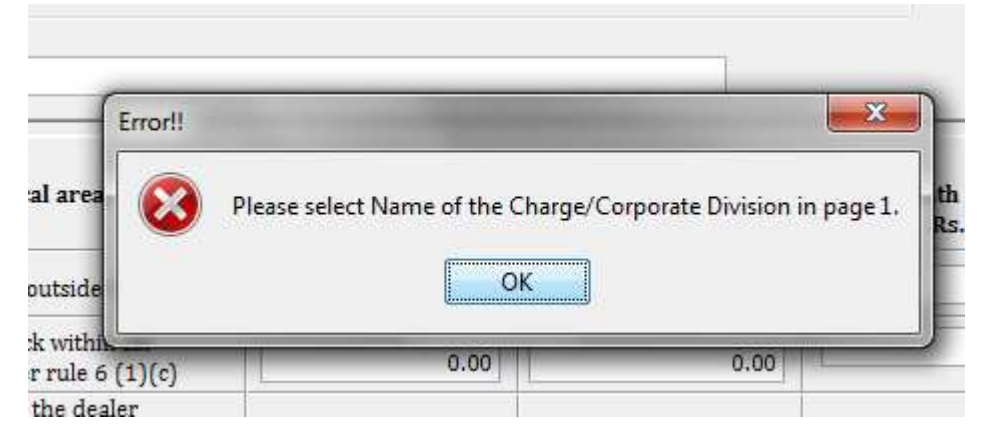

If the user does not provide trade name then the following error will be displayed.

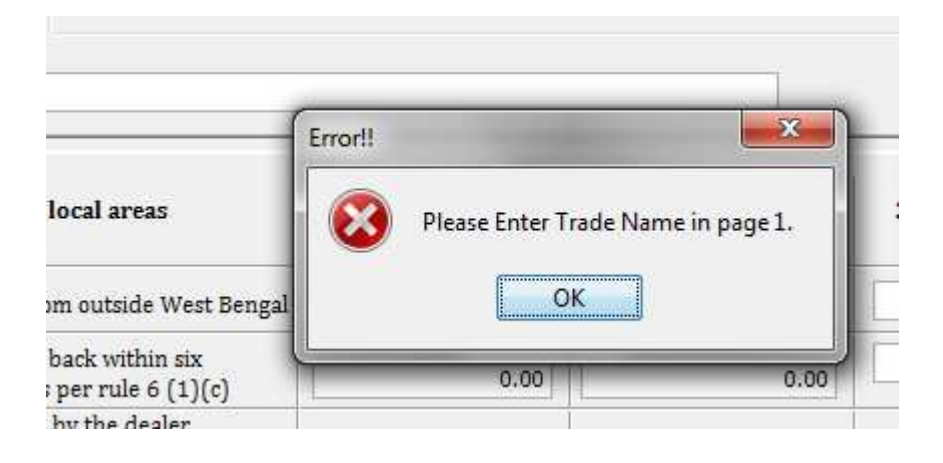

If the user enters amount at serial number 4 but the user does not provide any rule then the following error will be displayed.

| gfgfgfgfgf                                                                                                    | 1               |                  | 1                       |
|----------------------------------------------------------------------------------------------------|-----------------|------------------|-------------------------|
| articulars of entry of goods into local areas                                                                                        | Invalid Input!! | e in serial no 4 | 3rd Month Amount<br>Rs. |
| er of imports of specified goods from outside West Ben                                                                               | al OK           |                  | 0.00                    |
| Value of specified goods returned back within six<br>s to the dealer during the period as per rule 6 (1)(c)                          | 0.00            |                  | 0.00                    |
| t value of specified goods returned by the dealer<br>six months of entry into local area consignor<br>e West Bengal as per rule 6(2) | 0.00            | 0.00             | 0.00                    |
| ion of other import value in terms of rule (specify)                                                                                 | 434.00          | 334.00           | 0.00                    |
| e turnover of imports of specified goods from outside                                                                                | - Mar           |                  |                         |

- In page 2, first select bank name then select bank/treasury branch name and then select bank/treasury code.
- User can't upload the partially saved xml.

#### <u>STEP-7</u>

### XML UPLOAD

- After generating the complete xml user can upload it. To upload the xml user has to login again using the same process mentioned above.
- > To upload the xml user has to click the following link.

| DOWNLOAD FORM ET-3 JAR ver1.0 |  |
|-------------------------------|--|
| UPLOAD THE COMPLETE XML FILE  |  |
|                               |  |
|                               |  |
|                               |  |

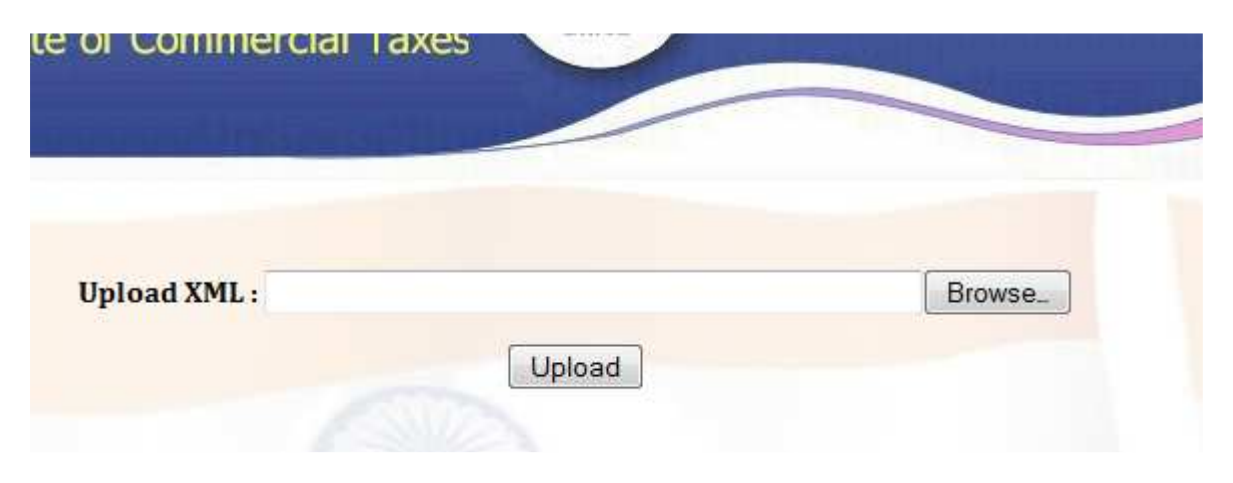

Then the following screen will be displayed.

Then browse the file and click the upload button to upload the xml.

| opioau Amil: 0.10sels/03ER/Desklop/lesi | _et3.xmi Brow: |
|-----------------------------------------|----------------|
|-----------------------------------------|----------------|

### **ERRORS**

If the xml is not valid then the system will show an error like below. Before uploading please check the xml file.

| Upload XML :                               | Upload                                        | Browse                              |        |
|--------------------------------------------|-----------------------------------------------|-------------------------------------|--------|
|                                            |                                               |                                     |        |
| EDDOD. This is not a valid smil file Disc  | ee Calastualid VMI file ushid                 | to compared from the provided in    | nfila  |
| ERROR : This is not a valid xml file. Plea | se Select valid XML file which<br>to upload!! | i is generated from the provided ja | r file |

If the user does not provide valid registration number then the system will show an error like below.(Enter valid Vat Rc No or ST Rc No).

| opioad AML :          |                                | Diowse.             |
|-----------------------|--------------------------------|---------------------|
|                       | Upload                         |                     |
|                       |                                |                     |
|                       |                                |                     |
|                       |                                |                     |
|                       |                                |                     |
|                       |                                |                     |
| Registration number i | is not valid.Please enter vali | d Registration numb |

If the Trade name corresponding to the provided Rc number does not match then the system will show an error like below.

| Upload XML :                   |                             | Browse_                               |
|--------------------------------|-----------------------------|---------------------------------------|
|                                | Upload                      |                                       |
|                                | SURA                        |                                       |
|                                |                             |                                       |
|                                |                             |                                       |
|                                |                             |                                       |
| Trade name corresponding to th | e provided Rc No is not cor | rect.Please enter correct Trade name. |

If users do not provide valid charge name/corporate division name then the system will show an error like below.

| Opidad |  |
|--------|--|
|        |  |
|        |  |
|        |  |

If user wants to submit revise return for a particular return period before filing the original return then the system will show an error like below.

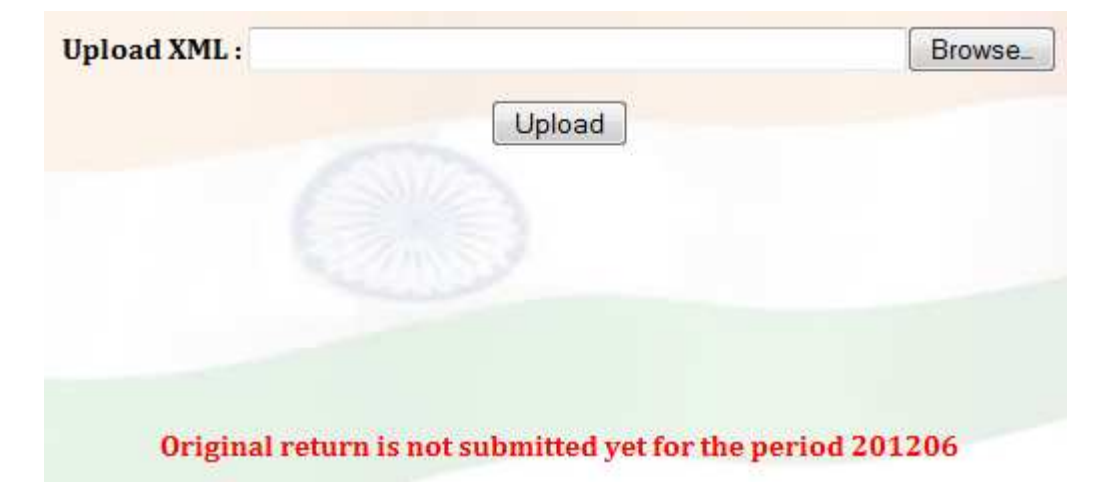

### If the user already submitted the original return but wants to submit it again then the system will show an error like below.

| Upload XML :           |                                            | Browse_             |
|------------------------|--------------------------------------------|---------------------|
|                        | Upload                                     |                     |
|                        | ASSIZA.                                    |                     |
|                        |                                            |                     |
|                        |                                            |                     |
|                        |                                            |                     |
| Return already submitt | ed for this period.Your Acknowledgement No | . is 20120600000001 |

User can't file revise return twice. If he wants to do that then the system will show an error like below.

| Upload XML : |        | Browse |
|--------------|--------|--------|
|              | Upload |        |
|              |        |        |
|              |        |        |
|              |        |        |
|              |        |        |
|              |        |        |

 If the xml uploaded successfully then an acknowledgment slip will be generated. In acknowledgment slip there are two pages. Users have to print both the pages.
 Page 1

| THE WEST BENGAL TAX ON ENTRY OF GOODS INTO LOCAL AREAS RULES, 2012 |
|--------------------------------------------------------------------|
| FORM ET-3                                                          |
| ACKNOWLEDGMENT FOR eFILLING OF RETURN IN FORM ET-3                 |
| See sub-rule (2) of rule 8                                         |

| «Previous | 1 | 2 | Next » |  |
|-----------|---|---|--------|--|
|           |   |   |        |  |

| ACKNOWLEDGMENT<br>NUMBER | 20120600000001 | DATE                                 | 18/07/2012  |
|--------------------------|----------------|--------------------------------------|-------------|
| RETURN PERIOD            | 201206         | REGISTRATION NUMBER                  | 19200288059 |
| RETURN FROM :            | 01/04/2012     | NAME OF CHARGE/CORPORATE<br>DIVISION | BELGACHHIA  |
| RETURN TO :              | 30/06/2012     | NATURE OF RETURN                     | original    |
| TRADE NAME               |                | STONE INDIA LIMITED                  |             |

| Particulars of entry of goods into<br>local areas                                                                                                    | 1st Month Amount                                                                                                    | 2nd Month<br>Amount                                                                                                    | 3rd Month Amount                                                                                                    |
|----------------------------------------------------------------------------------------------------|----------------------------------------------------------------------------------------------------|----------------------------------------------------------------------------------------------------|----------------------------------------------------------------------------------------------------|
| Turnover of import of specified goods<br>from outside West Bengal                                                                                              | 33434.00                                                                                                    | 0.00                                                                                                    | 0.00                                                                                                    |
| Import value of specified goods returned<br>back within six months to the dealer<br>during the period as per rule 6(1)(c)                                      | 32.00                                                                                                    | 0.00                                                                                                    | 0.00                                                                                                    |
| Import value of specified goods returned<br>by the dealer within six months of entry<br>into a local area to consignor outside<br>West Bengal as per rule 6(2) | 22.00                                                                                                    | 0.00                                                                                                    | 0.00                                                                                                    |
|                                                                                                    | Particulars of entry of goods into<br>local areasTurnover of import of specified goods<br>from outside West BengalImport value of specified goods returned<br>back within six months to the dealer<br>during the period as per rule 6(1)(c)Import value of specified goods returned<br>by the dealer within six months of entry<br>into a local area to consignor outside<br>West Bengal as per rule 6(2) | Particulars of entry of goods into<br>local areas1st Month AmountTurnover of import of specified goods<br>from outside West Bengal33434.00Import value of specified goods returned<br>back within six months to the dealer<br> | Particulars of entry of goods into<br>local areas1st Month Amount2nd Month<br>AmountTurnover of import of specified goods<br>from outside West Bengal33434.000.00Import value of specified goods returned<br>back within six months to the dealer<br>during the period as per rule 6(1)(c)32.000.00Import value of specified goods returned<br>by the dealer within six months of entry<br>into a local area to consignor outside<br>West Bengal as per rule 6(2)22.000.00 |

| THE WEST B<br>ACK<br>Previous 1 2 Next » | ENGAL TAX ON ENTRY<br>I<br>NOWLEDGMENT FOR<br>See sub | OF GOODS INTO LOCAL AREAS RULES, 2<br>FORM ET-3<br>eFILLING OF RETURN IN FORM ET-3<br>o-rule (2) of rule 8 | 012         |  |
|------------------------------------------|-------------------------------------------------------|----------------------------------------------------------------------------------------------------|-------------|--|
| ACKNOWLEDGMENT<br>NUMBER                 | DWLEDGMENT 2012060000001 DATE                         |                                                                                                    | 18/07/2012  |  |
| RETURN PERIOD                            | 201206                                                | REGISTRATION NUMBER                                                                                        | 19200288059 |  |
| RETURN FROM :                            | 01/04/2012                                            | 1/2012 NAME OF CHARGE/CORPORATE<br>DIVISION                                                                |             |  |
| RETURN TO :                              | 30/06/2012                                            | 30/06/2012 NATURE OF RETURN                                                                                |             |  |
| TRADE NAME                               | STONE INDIA LIMITED                                   |                                                                                                    |             |  |

16. Details of tax, interest and late fee paid and security adjusted for the period as in serial no. 14\*

| DATE       | DATE CHALLAN NO. | BANK/TREASURY NAME |                               | PERIOD | AMOUNT(RS.) |         |          |          |          |
|------------|------------------|--------------------|-------------------------------|--------|-------------|---------|----------|----------|----------|
| DATE       |                  | NAME               | BRANCH                        | CODE   | MMYYYY      | TAX     | INTEREST | LATE FEE | SECURITY |
| 09/03/2012 | 3434             | BANK OF<br>INDIA   | KOLKATA<br>MAIN<br>(EPAYMENT) | 4000   | 201204      | 300.0   | 0.0      | 0.0      | 0.0      |
|            |                  |                    |                               |        |             | Signati | ıre      |          |          |
| Date :     |                  |                    |                               |        |             | Status  | DIRECTOR |          |          |
|            |                  |                    |                               |        | Print       |         |          |          |          |
| «Previous  | 1 2 Next »       |                    |                               |        |             |         |          |          |          |

Users can change the pages using the buttons like below.

|    | «Previous | 1 | 2 | Next » |
|----|-----------|---|---|--------|
| -1 | Y         |   | 2 |        |

User can print the acknowledgment slip using the print button.

Date: Print
Print
Next »

Before submitting the acknowledgment slip users must have to give the declaration.

|                     | Signature         |
|---------------------|-------------------|
| Date :              | Status : DIRECTOR |
|                     | Print             |
| «Previous 1 2 Next» |                   |

Download/ Upload Return Filing Method